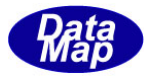

DSHDR2 SECS/HSMS

レベル2通信ドライバー

# 通信ログモニター V-2.0

# 操作説明書

2013年8月

株式会社データマップ

文書番号 DSHDR2-06-20042-02

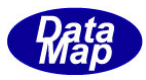

#### [取り扱い注意]

- ・ この資料ならびにソフトウェアの一部または全部を無断で使用、複製することはできません。
- ・ 本説明書に記述されている内容は予告なしで変更される可能性があります。
- Windows は米国 Microsoft Corporation の登録商標です。
- ・ ユーザーが本ソフトウェアの使用によって生じた遺失履歴、(株)データマップの予見の有無を問わず発生 した特別損害、付随的損害、間接損害およびその他の拡大損害に対して責任を負いません。

| 番号 | 改訂日付    | 項目                                 | 概 略                                                                                                    |
|----|---------|------------------------------------|----------------------------------------------------------------------------------------------------|
| 1. | 2012年8月 | 初版                                 | logmon.exe をVersion アップし、<br>logmon2.exe を作成した。<br>C# 2008 で作成                                                                                                    |
| 2. | 2013年9月 | 機能追加<br>表示形式の選択<br>エディターでログファイルを開く | <ul> <li>①Header の表示形式に HSMS-SS プロトコル用の形式を選択で<br/>きるようにした。</li> <li>オプション/ニューの中にログ表示スタイルタブを設け、切り替える<br/>ようにした。</li> <li>3.2, 4.4.7参照</li> <li>②エディターでログファイルをひらくことができるようにした。</li> </ul> |
| 3. |         |                                    |                                                                                                    |
| 4. |         |                                    |                                                                                                    |

#### 【改訂履歴】

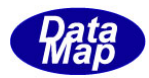

| 日 次                               |    |
|-----------------------------------|----|
| 1. 概要                             | 1  |
| 2. 機能                             | 2  |
| 3. ログフォーマット                       | 3  |
| 3. 1 SECS-I プロトコル表示スタイル(従来のスタイル)  | 3  |
| 3. 2 HSMS-SS プロトコルスタイル(新規追加のスタイル) | 5  |
| 4. 操作                             | 6  |
| 4.1 プログラムの起動                      | 6  |
| 4.2 起動後の画面                        | 6  |
| 4. 3 接続とログ開始                      | 7  |
| 4. 4 設定操作と状態表示                    | 8  |
| 4. 4. 1 ログファイル名関連操作               | 8  |
| 4. 4. 2 通信設定(IP, ポート)             | 9  |
| 4.4.3 制御コードとリンクテストメッセージのログオプション設定 | 10 |
| 4. 4. 4 ヘダーだけを表示するメッセージの設定        | 11 |
| <ol> <li>4.5 各ポート表示の設定</li> </ol> | 12 |
| 4. 4. 6 ドライバーの選択(DSHDR2, SHDVR )  | 13 |
| 4. 4. 7 表示スタイルの切り替え               | 13 |
| 4. 4. 8 エディターの選択と実行               | 14 |
| 4.5 プログラムの終了                      | 14 |
| 付録 通信ログ表示例                        | 15 |

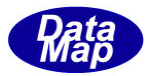

#### 1. 概要

本通信ログモニターはDSHDR2 レベルー 2 SECS/HSMS 通信ドライバーのユーティリティプログラムであ り、DSHDR2 が接続され行った通信内容をネットワークで接続されたリモートのWindowsパソコン 上の画面にリアルタイムでモニタリングし、同時に通信ログ情報をファイルに収集することを目的とす るソフトウェアツールです。

本通信ログモニターを使用することによってDSHDR2 内臓のコンピュータと相手装置との間でやり取り されるすべてのSECS通信メッセージをオンライン・リアルタイムでモニタリングすることができま す。従って、本通信ログモニターはシステム立上げ時ならびに障害等に対する保守作業時、問題解決す る上で大きな役割を果たします。

接続ならびに通信手段は以下のようになります。

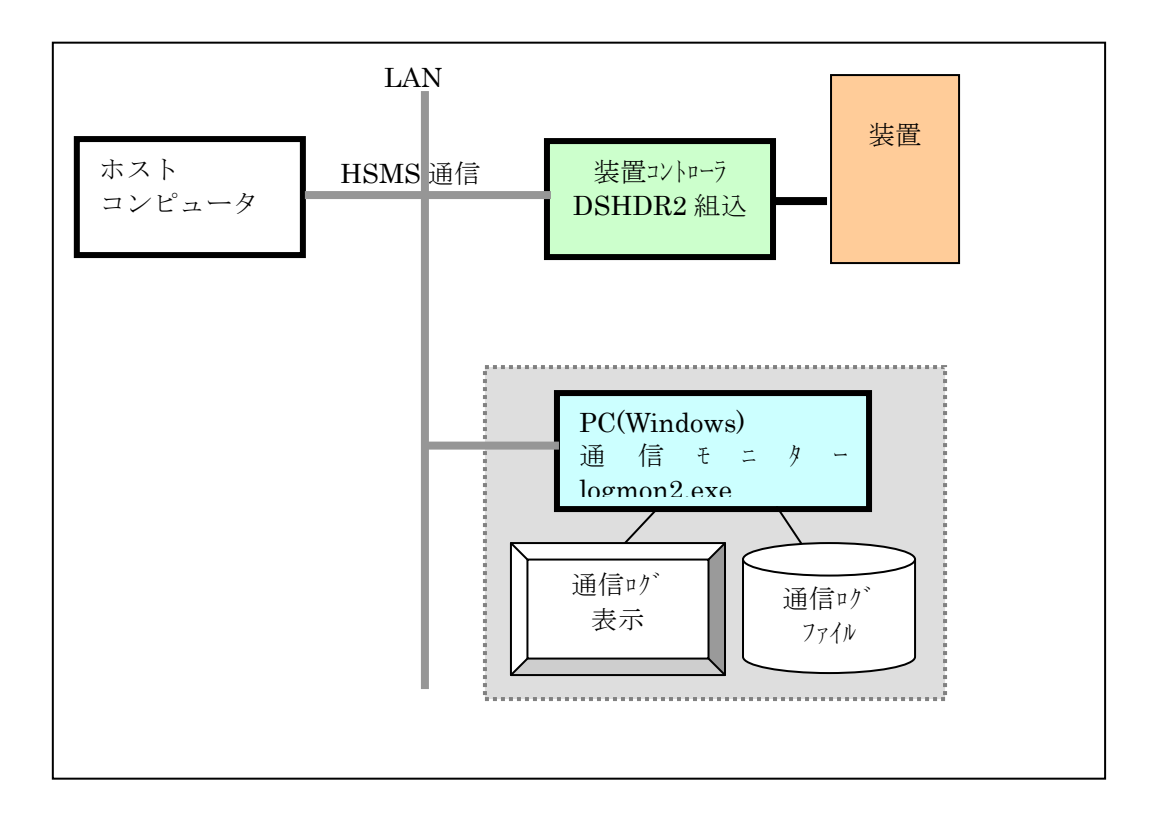

使用するパソコンの条件は以下の通りです。

| 番号 | 項目     | 条件                      |
|----|--------|-------------------------|
| 1. | CPU    | CPU CLOCK 500MHZ 以上(推奨) |
| 2. | ディスク容量 | 空き領域 500MB 以上(推奨)       |
| 3. | OS     | Windows XP, VISTA, 7    |

必要なプログラムは以下の通りです。

| logmo2.exe | 通信ログモニタープログラム V-2.0 |
|------------|---------------------|
| logmon.dll | ライブラリファイル           |

[使用上の注意]

logmon2.exe プログラムは、あくまでテスト段階での通信メッセージを確認するための 専用ツールです。 連続的で、長時間の使用についてはその動作を保証できませんので注意してください。

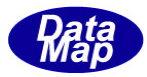

# 2. 機能

通信ログモニターの主な仕様と機能は下表の通りです。

| 番号 | 項目名                                         | 内容                                                              | 備考                                                                 |
|----|---------------------------------------------|-----------------------------------------------------------------|--------------------------------------------------------------------|
| 1. | DSHDR2 との接続                                 | TCP/IP による<br>IP と TCP_PORT は設定可能                               | IP は DSHDR2 のコンピュータの IP に合わせてくださ<br>い。                             |
|    |                                             |                                                                 | PORTはDSHDR2のLOG_PORTの値に合わせてくだ<br>さい。<br>(DEFAULT=9999)             |
| 2. | ログ対象情報                                      | SECS- II メッセーシ゛ロク゛                                              | すべて LIST 構造表示形式です。                                                 |
|    |                                             | HSMS コントロールメッセーシ゛ロク゛                                            | LINTEST. REQ/RSP の nf は操作で選択可能です。                                  |
|    |                                             | SECS 制御コードのログ                                                   | 選択でENQ, EOT, ACK, NAKの制御符号を表示しま<br>す。                              |
| 3. | ロク <sup>*</sup> ファイルサイス <sup>*</sup> 制<br>限 | 制限なし<br>(ハードディスクの空きによる)                                         | ファイル名変更可,内容消去可能です。(画面操作<br>で)                                      |
| 4. | PORT 毎の ON/OFF                              | PORT-0, 1, 2 別々にログ<br>表示するかどうかを設定<br>(PORT は DSHDR2 の通信ポ-<br>ト) | PORT 別の ON/OFF 操作で設定可能です。<br>2. のログ対象はログ ON の PORT がログ対象になり<br>ます。 |
| 5. | ログ ファイルをテキスト<br>エデ <sup>・</sup> イターで表示      | ログファイルをテキストエディターで開き、確認することができます。<br>エディターによってはログモニターが実行中でも使用可能  | ユーザが使用したいテキストエデイタープログラムを選択<br>設定できます。                              |

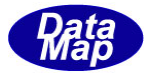

#### 3. ログフォーマット

SECS通信メッセージのログ表示形式について説明します。

2013年8月の更新によって、HSMS プロトコルのヘダーフォーマットに合わせて表示できる HSMS に合わせてスタイルを選択し、表示できるようにした。

表示スタイルの選択は、オプション(0)メニューの中の、ログ表示スタイルのタブのクリックで表示 される選択画面上で表示スタイルを変更することができます。

- (1) SECS-1 表示スタイル(従来のスタイル)
- (2) HSMS 表示スタイル (新規追加のスタイル)

#### 3. 1 SECS-I プロトコル表示スタイル(従来のスタイル)

以下の形式で表示します。

[日付時刻][PORT][送受記号][MSGID][メッセージ 長][DeviceID][FLAG][BlockNo.][SystemBytes] [メッセージ ・ テキストアイテム-1] [メッセージ ・ テキストアイテム-2] ・ [メッセージ ・ テキストアイテム-n]

- (1)1行目には、下記へダー情報が表示されます。
  - 日付時刻は、 "MM/DD HH:NN:SS"で表示されます。この時刻は DSHDR2 が送受信した時刻です。
  - ② PORT は、通信チャンネル番号です。PT-0,1,2,3のように表現されます。
  - ③ 送受記号は、送信受信の区別を 'Send' (送信) 'Recv' (受信) で表現します。
  - ④ MSGID は、Stream, Function コードを S1F2 のように表現します。
  - ⑤ メッセージ長は、ヘダーを含むメッセージのバイト長を10進で表現します。
  - ⑥ DeviceID は、SECS ではデバイス ID、HSMS ではセッション ID の値を16進4桁で表現します。
  - ⑦ FLAG は、メッセージ ID の第1バイトの W-BIT が =1 ならば 'W' で、E, R フラグは SECS-II
     メッセージの場合のみ Block End Bit を 'E' で、Reverse Bit を 'R' で表現します。
  - ⑧ BlockNoは、SECSの場合のみ意味を持ち、最終ブロックのBLOCK NO.を16進で表示します。HSMSの
    - メッセージは"0000"になります。
  - SystemBytes は、16進で表現します。
- (2) テキストが含まれるメッセージにつては、テキストに含まれるアイテムデータをリスト構造 で表示します。
  - ① LIST アイテムは、次のように中に含まれるアイテムを囲んで表示します。
    - <L

[他の ITEM 群]

>

他の ITEM 群の中に更に LIST アイテムが含まれる場合はネスティングしていきます。

③ LIST 以外のアイテムは、アイテム記号と配列のバイトサイズならびにその値が<>で囲まれて表示されます。

<ITEM[バイトサイズ] = xxxxxxx>

次ページにアイテムコードとアイテム記号と値の表現方法について示します。

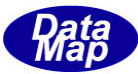

# <u>データアイテムコードの表示記号一覧表</u>

| フォーマットコート゛ | 意 味           | 記号 | 表現                                                           |
|------------|---------------|----|--------------------------------------------------------------|
| (8 進)      |               |    |                                                              |
| 00         | リスト           | L  | <l (<="" td=""></l>                                          |
|            |               |    | >                                                            |
| 10         | 2進            | В  | <b[n]=xdd, xdd="" xdd,=""></b[n]=xdd,>                       |
|            |               |    | xdd: 16 進                                                    |
| 11         | 真理値           | Т  | <t[n]=t, f,="" t="" t,=""></t[n]=t,>                         |
|            |               |    | T: True, F: False                                            |
| 20         | アスキー          | А  | <a[n]="aaaaaaaaa"></a[n]="aaaaaaaaa">                        |
|            |               |    | aaaa:文字列                                                     |
| 21         | JIS-8         | J  | <a[n]="jjjjjjjjj"></a[n]="jjjjjjjjj">                        |
|            |               |    | jjjj: 文字列                                                    |
| 30         | 8バイト整数(符号付き)  | 18 | <i8[n]=xdddddddddddddd, xdddddd=""></i8[n]=xdddddddddddddd,> |
|            |               |    | 16 進表現                                                       |
| 31         | 1バイト整数(符号付き)  | I1 | $\{I1[n]=d, d, d, d\}$                                       |
|            |               |    | 10 進表現(負の値には-が付く)                                            |
| 32         | 2 バイト整数(符号付き) | I2 | <i2[n]=d, d="" d,=""></i2[n]=d,>                             |
|            |               |    | 10 進表現(負の値には-が付く)                                            |
| 34         | 4バイト整数(符号付き)  | I4 | <i4[n]=d, d="" d,=""></i4[n]=d,>                             |
|            |               |    | 10 進表現(負の値には-が付く)                                            |
| 40         | 8バイト浮動小数点     | D  | $\langle D[n]=d. dddd \rangle$                               |
|            |               |    | 実数表現                                                         |
| 44         | 4 バイト浮動小数点    | E  | $\langle E[n]=d. dddd \rangle$                               |
|            |               |    | 実数表現                                                         |
| 50         | 8バイト整数(符号無し)  | U8 | <u8[n]=xdddddddddddddd, xdddddd=""></u8[n]=xdddddddddddddd,> |
|            |               |    | 16 進表現                                                       |
| 51         | 1バイト整数(符号無し)  | U1 | <u1[n]=d, d="" d,=""></u1[n]=d,>                             |
|            |               |    | 10 進表現                                                       |
| 52         | 2 バイト整数(符号無し) | U2 | <u2[n]=d, d="" d,=""></u2[n]=d,>                             |
|            |               |    | 10 進表現                                                       |
| 54         | 4 バイト整数(符号無し) | U4 | <u4[n]=d, d="" d,=""></u4[n]=d,>                             |
|            |               |    | 10 進表現                                                       |

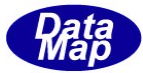

#### 3. 2 HSMS-SS プロトコルスタイル (新規追加のスタイル)

以下の形式で表示します。

```
[日付時刻][PORT][送受記号][MSGID][メッセージ 長] [ (text 長) ] [SessionID] [SystemBytes]

[メッセージ・テキストアイテム-1]

[メッセージ・テキストアイテム-2]

・

[メッセージ・テキストアイテム-n]
```

(1)1行目には、下記へダー情報が表示されます。

- 日付時刻は、 "MM/DD HH:NN:SS"で表示されます。この時刻は DSHDR2 が送受信した時刻で す。
- ② PORT は、通信チャンネル番号です。PT-0, 1, 2, 3 のように表現されます。
- ③ 送受記号は、送信受信の区別を 'Send' (送信) 'Recv' (受信) で表現します。
- ④ MSGID は、Stream, Function コードを S1F2 のように表現します。
- ⑤ メッセージ長は、ヘダーを含むメッセージのバイト長を10進で表現します。
- ⑥ テキスト長は、ヘダーを除く Text データのバイト長を10進で表現します。
- ⑦ SessionIDは、セッション IDの値を16進4桁で表現します。
- ⑧ SystemBytes は、16進で表現します。
- (2) データアイテムの表示形式については、SECS-1のスタイルのものと同じです。3.1-(2) を参照ください。

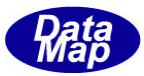

### 4. 操作

#### 4. 1 プログラムの起動

LOGMON. EXE を通常の Windows アプリケーションプログラムと同様に起動してください。 (もしうまく起動できないようでしたら、logmon. cfg ファイルを削除してみてください。)

ログファイルは LOGMON2. EXE と同じフォルダーに生成されます。

#### 4.2 起動後の画面

起動後は、以下の画面が表示されます。画面各部の機能は図内の注釈のとおりです。

ファイル(F) 通信設定(S)などの設定操作については、4. 4で説明します。

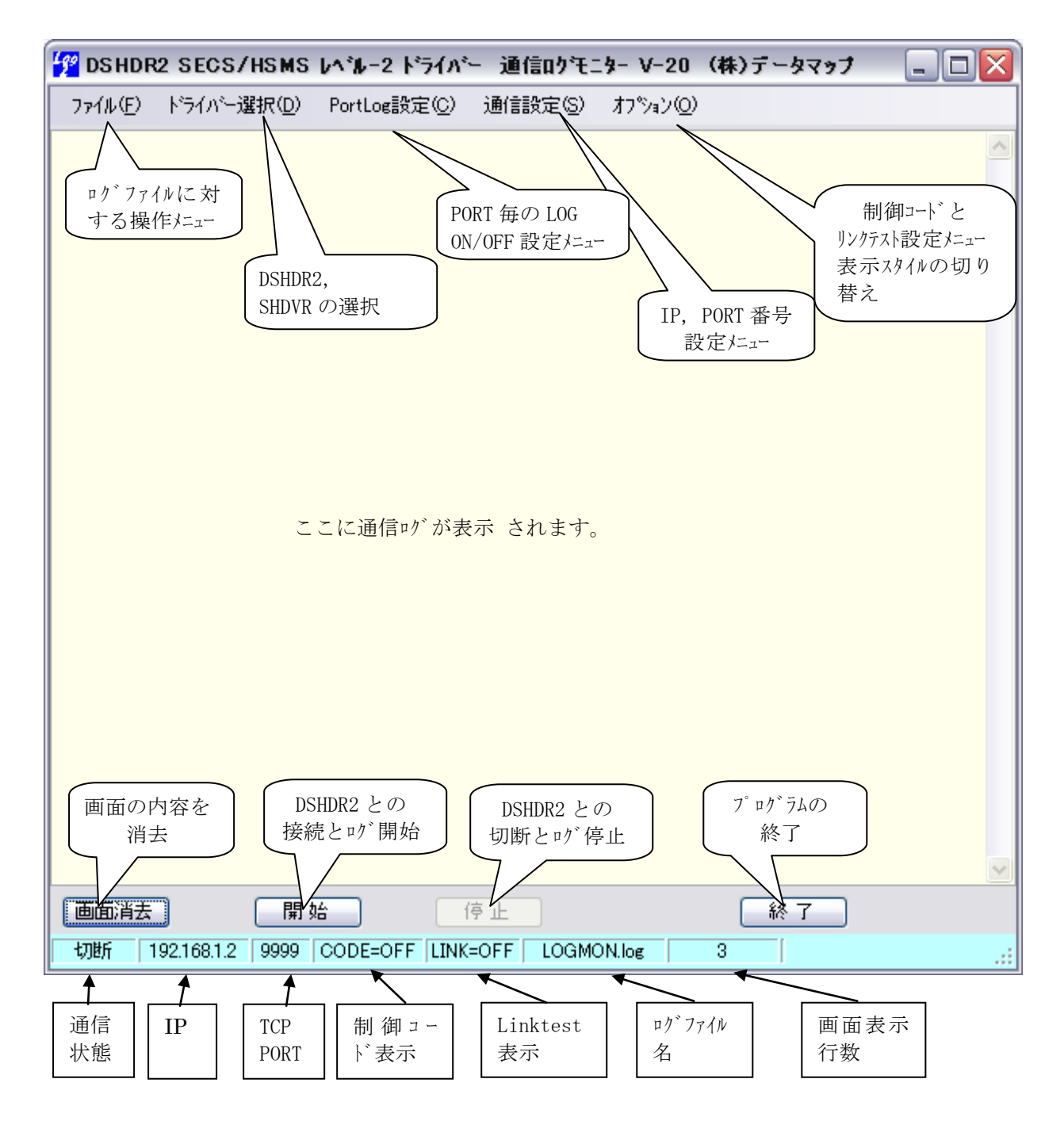

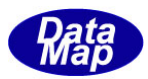

#### 4.3 接続とログ開始

DSHDR2 との接続とログ通信開始は開始ボタンのクリックで行います。

接続されると、画面に以下のメッセージが表示され、接続が成功すると、ステータスバーの表示は以下のようになります。

| 🚰 DSHDR2 SECS/HSMS レベルー2 ドライバー 通信ロクモニター Vー20 (株)データマップ                                                                                           |   |
|----------------------------------------------------------------------------------------------------|---|
| ファイル(E) ドライバー選択(D) PortLog設定(C) 通信設定(S) オフジョン(O)                                                                                                 |   |
| Waiting for connection<br>2012/08/17 13:43:29> Connected with the HSMS driver<br>2012/08/17 13:43:29.656 Connected with IP=192.168.1.6 PORT=9999 | < |
|                                                                                                    | ~ |
| 画面消去 開始 停止 終了                                                                                                    |   |
| 接続=ON 192.168.1.2 9999 CODE=OFF LINK=OFF LOGMON.log 3                                                                                            |   |

この後、DSHDR2上に通信があれば、それらの情報が画面上に表示されます。 また、表示と同時に指定されたログファイルに同じ内容が書き込まれます。

例えば、PORT-1がS5F1を受信しその応答をPORT-1から受信した場合、ログ表示は以下のようになります。

| 🚰 DSHDR2 SECS/HSMS レベルー2 ドライバー 通信ロクモニター Vー20 (株)データマップ 👘                                                                                                    | _ 🗆 🔀 |
|----------------------------------------------------------------------------------------------------|-------|
| ファイル(E) トライバー選択(D) PortLog設定(C) 通信設定(G) オフジョン(O)                                                                                                    |       |
| Waiting for connection<br>2012/08/17 13:43:29> Connected with the HSMS driver<br>2012/08/17 13:43:29.656 Connected with IP=192.168.1.6 PORT=9999<br>08/17 13:45:05.25 PT-01 Send S5F1 len=0063 dvid=1234 W blk=0000 sybt=000002a8<br><[L 3<br><b[1]=x92><br/><u4[4]=1234><br/><a[40]="alarm-1234123456789012345678901234567890"><br/>&gt;</a[40]="alarm-1234123456789012345678901234567890"></u4[4]=1234></b[1]=x92> |       |
| 08/17 13:45:05.54 PT-01 Recv S5F2 len=0013 dvid=1234 blk=0000 sybt=000002a8<br><b[1]=x00></b[1]=x00>                                                                                                    | ~     |
| 画面消去 開始 停止 終了                                                                                                    |       |
| 接続=ON   192.168.1.2   9999   CODE=OFF   LINK=OFF   LOGMON.log   11                                                                                                    |       |

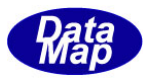

#### 4.4 設定操作と状態表示

設定操作はメニューバーの操作で行います。

これら設定情報は、終了時に設定情報ファイルに保存され、次の通信ログモニター起動時に読み出され再設定されます。

#### 4.4.1 ログファイル名関連操作

ログファイル関連操作はファイル(F)メニューのクリックで開始します。

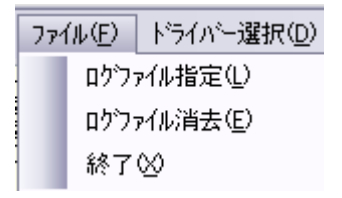

(1) ログファイル指定

ログファイル指定はログファイル名を変更する場合に操作します。 ログファイル指定(L)タブクリックによって、ログファイル名入力画面が表示されます。

| 💯 በታንァብ# 名の入力 📃 🗖 🔯 |             |        |
|---------------------|-------------|--------|
| log mon.log         | s l         |        |
|                     | ОК          | Cancel |
| 初期値:                | log mon.log |        |

ここで、変えたいログファイル名をキーボードから入力し、OKボタンをクリックします。 キャンセルのクリックで操作を取りやめます。

ログファイル名の変更によって、元のログファイルはそのまま残り、その後のログ情報は新しく設定され た名前のファイルに記録されます。

また、新しく設定されたログファイル名はメイン画面のステータスバーにも表示されます。

(2) ログファイルの消去

ログファイルの消去(E)タブクリックによって消去確認画面が表示されますので、そこで、 OK ボタンをクリ ックすると、現在ログファイルに含まれる全ての情報を消去し、空にします。

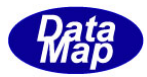

#### 4.4.2 通信設定(IP,ポート)

DSHDR2 との TCP/IP 通信接続のための I Pアドレスとポート番号の設定を行います。

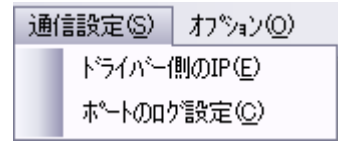

新しく設定された値はステータスバーに表示されます。

(1) IPアドレスの設定

DSHDR2 IP(E)タブのクリックによって、DSHDR2 が組み込まれているコンピュータの IPアドレス入力画面が表示されます。

| 🚰 DSHDR2ドライバーコンヒ*ュータ側IPの入力 💦 📃 🔲 🔀 |             |        |  |
|------------------------------------|-------------|--------|--|
| 192.168.1.6                        | 3           |        |  |
|                                    | ОК          | Cancel |  |
| 初期値:                               | 192.168.1.6 |        |  |

ここで、IPアドレスをキー入力しOKボタンをクリックします。

(2) TCPポート番号の設定

LOG PORT (P) タブのクリックによって、通信ログ用TCPポート入力画面が表示されます。

| 🚰 LOG ТС | ን₽ホ*−トの入力 | _ 🗆 🔀  |
|----------|-----------|--------|
| 9999     |           |        |
|          | ОК        | Cancel |
| 初期値:     | 9999      |        |

ここで、ポート番号をキー入力しOKボタンをクリックします。

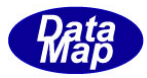

#### 4. 4. 3 制御コードとリンクテストメッセージのログオプション設定

SECS通信の制御コードとHSMS通信の LINKTEST. REQ, RSP 制御メッセージのログを表示するかどうかのオプ ションの設定を行います。

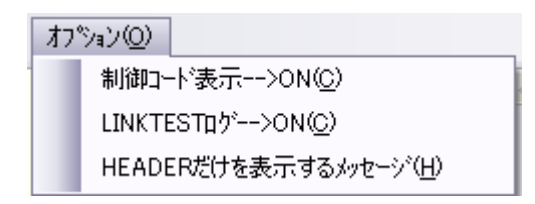

設定された結果は、ステータスバー表示に反映されます。

(1) 制御コード表示 ON/OFF 設定

SECS通信制御コード ENQ, EOT, ACK, NAK 制御コードの表示を行うかどうかを設定します。 メニュー表示は、そのときー>ON であればー>OFF へ、また、ー>OFF であればー>ON のようにクリックする 度に反転します

制御コード表示―>0N(<u>C)</u>が表示されている状態でクリックすると、ログ表示 OFF に設定されます。 制御コード表示―>OFF(<u>C</u>)の場合には表示 0N に設定されます。

制御コード表示=0N時、例えば次のように制御コードを表示します。

| 08/05 11:27:41 PT-01 S ENQ 8.5(s)<br>08/05 11:27:41 PT-01 R EOT 0.0(s)<br>08/05 11:27:41 PT-01 S TXT(1) 0.0(s)<br>08/05 11:27:41 PT-01 R ACK 0.0(s)<br>08/05 11:27:41 PT-01 S S2F21 len=0013 dvid=1111 WE blk=8000 sy<br><s1[1]=0><br/>08/05 11:27:41 PT-01 R ENQ 0.0(s)<br/>08/05 11:27:41 PT-01 S EOT 0.0(s)</s1[1]=0> | 注)右側の時間は前の制御コー<br>ト <sup>*</sup> 送<br>受信からの経過時間です。<br>TXT 表示は SECS メッセージ部分を<br>表しています。()内は BLK no.<br>です。 |
|----------------------------------------------------------------------------------------------------|----------------------------------------------------------------------------------------------------|
| 08/05 11:27:41 PT-01 R TXT(1) 0.1(s)                                                                                                    |                                                                                                    |
| 08/05 11:27:41 PT-01 S ACK 0.0(s)<br>08/05 11:27:41 PT-01 R S2F22 len=0013 dvid=1111 E blk=8001 s                                                                                                    | ybt=00000004                                                                                              |

(2) リンクテストメッセージの表示 ON/OFF 指定

HSMS通信のLINKTEST 制御メッセージの表示を行うかどうかを設定します。 メニュー表示は、そのときー>ON であればー>OFF へ、また、ー>OFF であればー>ON のようにクリックする 度に反転します LINTEST ロゲー>ON(L)が表示されている状態でクリックすると、ログ表示 OFF に設定されます。 LINTEST ロゲー>OFF(L)の場合には表示 ON に設定されます。

08/17 14:16:52.57 PT-01 Send P=0 S=5 (Linktest.Req) 1en=0010 sybt=00000326 08/17 14:16:52.95 PT-01 Recv P=0 S=6 (Linktest.Rsp) 1en=0010 sybt=00000326 08/17 14:16:57.68 PT-01 Recv P=0 S=5 (Linktest.Req) 1en=0010 sybt=000002e5 08/17 14:16:57.68 PT-01 Send P=0 S=6 (Linktest.Rsp) 1en=0010 sybt=000002e5

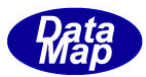

#### 4. 4. 4 ヘダーだけを表示するメッセージの設定

SECSII メッセージのヘダーだけを表示し、テキスト部分の表示を省略するメッセージを選択することができます。

オプション(0) メニューのHEADER だけを表示するメッセージ(H)のクリックによって、以下の設定画面が表示されます。

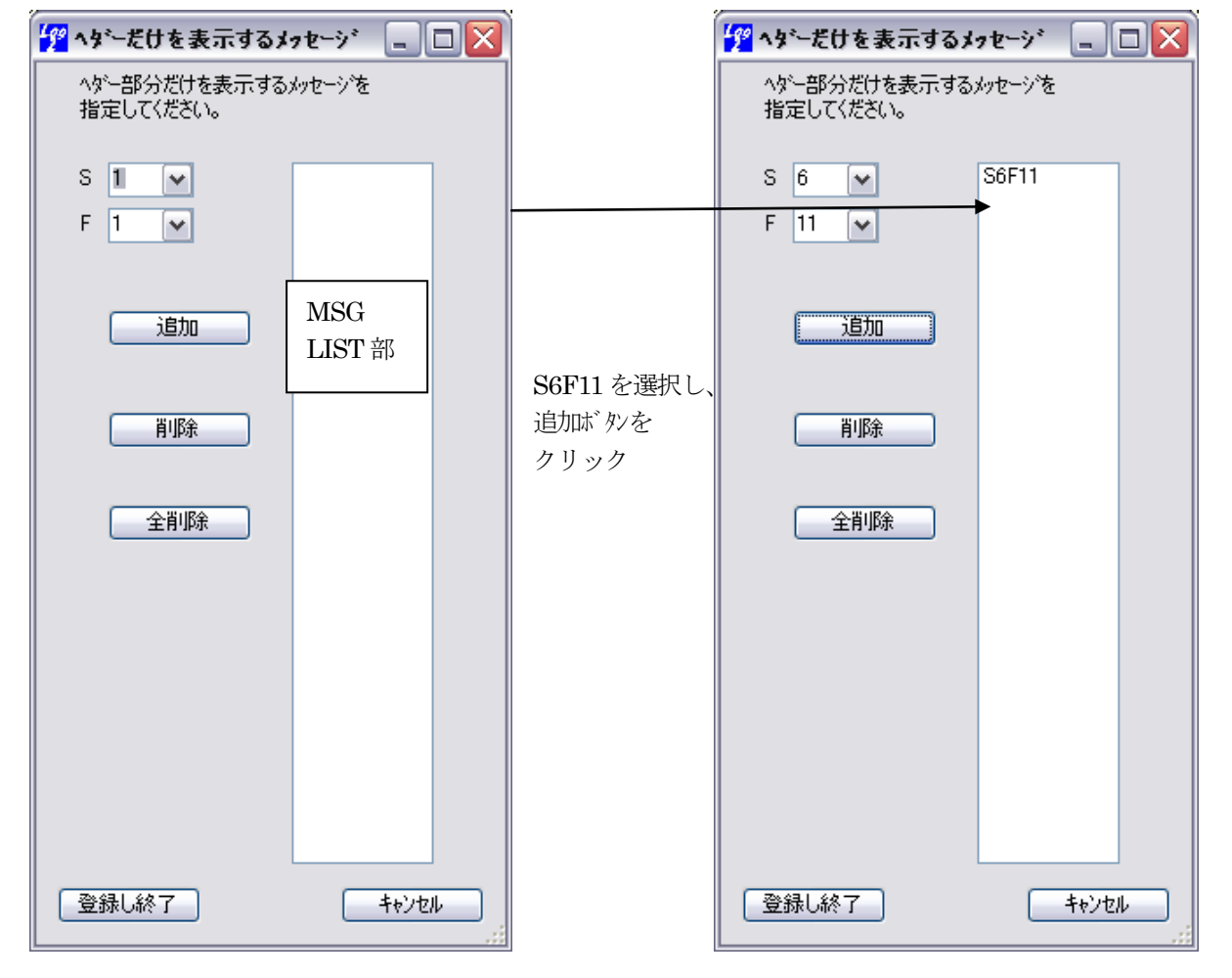

ここで、S,F のコンボボックスで HEADER だけを表示するメッセージを選択し、追加ボタンをクリックします。

上の右側の画面は、S6F11を追加した画面です。以下、メッセージ ID を追加します。

この後、登録し終了ボタンのクリックで設定完了します。

指定解除したい場合は、MSG LIST 上に表示されているメッセージ ID(例えば、S6F11)を選択し、削除ボタンをクリックします。

全部解除したい場合、全削除ボタンをクリックします。 登録し終了ボタンのクリックで有効になります。

ここで設定した情報は、保存され、次に再起動されるときに、復元されます。

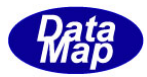

#### 4. 4. 5 各ポート表示の設定

DSHDR2の通信ポートについてログ表示をする/しないの選択設定を行うことができます。

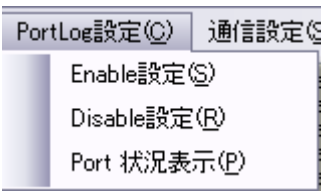

設定された結果は、ポート状況表示(P)タブのクリックで画面に表示させることができます。

 (1) Enable 設定(S) タブのクリックによって、特定のポートのログを 0N にするための画面が表示されます。 UP/DOWN のクリックでポートを選択し、確定をクリックすると、そのポートのログを 0N にします。
 全ポート設定ボタンをクリックすると全ポート(64)ポート分)をログ 0N にします。

| 🍄 ロクをEnableにするポート 😑 🗖 🔀 |  |  |  |
|-------------------------|--|--|--|
| Enableにするポートを選択してください。  |  |  |  |
| DSHDR2 port 0           |  |  |  |
| 全ポート設定 確定 キャンセル         |  |  |  |

(2) Disable 設定(R) タブのクリックによって、特定のポートのログを OFF にします。OFF にする以外は(1)のLOG ON と同じです。

| <mark>ቻ</mark> በታをDisable | にするポート    | _ 🗆 🔀 |
|---------------------------|-----------|-------|
| Disable(こするホ <sup>。</sup> | トを選択してくださ | 50    |
| DSHDR2 port               | 이 💌       |       |
| 全术"一下設定                   | 確定        | キャンセル |

(3) ポート状況表示(P)タブをクリックすると、ポートの状態を次のように表示します。

| 💯 DSHDR                                                              | 2 SECS/HSMS                                                                             | レベルー2 トライバ            | - 通信いたこ          | \$- V-20          | (株) 💶 🗖 | × |
|----------------------------------------------------------------------|-----------------------------------------------------------------------------------------|-----------------------|------------------|-------------------|---------|---|
| 771N(E)                                                              | トライバー選択( <u>D</u> )                                                                     | PortLog設定( <u>C</u> ) | 通信設定( <u>S</u> ) | オプション( <u>O</u> ) |         |   |
| \$^°-}<br>O. port-<br>1. port-<br>2. port-<br>3. port-<br># of enabl | • Enable/Disable<br>0 disabled<br>1 enabled<br>2 disabled<br>3 disabled<br>ed ports = 1 | 犬態 一覧                 |                  |                   |         | < |
| 画面消去                                                                 | 開封                                                                                      | 治 [1                  | 亭止               |                   | 終了      |   |
| 接続=ON 1                                                              | 92.168.1.2 9999                                                                         | CODE=OFF LINK         | (=ON log mo      | n.log             | 79      |   |

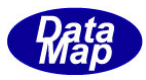

#### 4. 4. 6 ドライバーの選択 (DSHDR2, SHDVR)

本ログモニターは、SHDVR 通信ドライバーと DSHDR2 レベル2 通信ドライバーの2 つのドライバーと接続して使用することができます。

| ドラ       | イバー選択( <u>D</u> ) | PortLog設定(C) | ì |
|----------|-------------------|--------------|---|
|          | SHDVR (/^`)       | レー1 トドライバー   |   |
| <b>~</b> | DSHDR2 1/11       | ルー2 ドライバー    |   |

選択されているドライバーに対する形式でログ表示を行います。

#### 4.4.7 表示スタイルの切り替え

SECS-I <-> HSMS スタイルの表示の切り替えを、オプションメニューの中のログ表示スタイルタブのクリックで行います。

選択されているスタイルが、チエック表示されます。

| - 通信ログモニター V-20 (株)データマップ 🛛 🖃 🖾 |                             |                          |  |  |
|---------------------------------|-----------------------------|--------------------------|--|--|
| 通信設定(S)                         | オフジョン(2) エディター(三)           |                          |  |  |
|                                 | 制御コード表示>ON( <u>C</u> )      |                          |  |  |
|                                 | LINKTESTロゲー->ON( <u>C</u> ) |                          |  |  |
|                                 | HEADERだけを表示するかセージ(日)        |                          |  |  |
|                                 | ロゲ表示スタイル(1)                 | SECS-I スタイル(S)           |  |  |
|                                 | ✓                           | HSMS-SS スタイル( <u>H</u> ) |  |  |

SECS-Iスタイルは、従来のスタイルです。表示形式は、3.1を参照ください。

HSMS スタイルは、新設のスタイルです。表示形式は、3.2を参照ください。

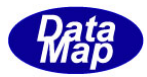

#### 4.4.8 エディターの選択と実行

ログモニターで作成されたログファイルをテキストエディターで参照するための機能です。

どのテキストエディターを使用するかはユーザが決め、画面で設定することができます。

操作は、エディター(E)メニューの中の、下図のメニュータブのクリックで行います。

| - 通信ロクモニター V-20(株)データマップ 🛛 🖃 🔲 💈 |                   |                   |  |   |  |
|----------------------------------|-------------------|-------------------|--|---|--|
| 通信設定(S)                          | オプション( <u>0</u> ) | Iディター( <u>E</u> ) |  |   |  |
|                                  |                   | ロケファイルを開く(し)      |  | D |  |
|                                  |                   | エディターを指定する(S)     |  |   |  |

(1) エディターの指定

<u>
エディターを指定する(S)</u>をクリックすると、ファイル選択画面が表示されます。そこで、使用したいエディ ターの実行ファイルを選択してください。

初めて本プログラム実行時では、メモ帳 (Windows¥system32¥notepad.exe) が設定されています。

(2) ログファイルをエディターで開く

(1) で設定されたエデイターで、ログモニターがそれまで記録したログファイルの内容を開きます。

なお、メモ帳の場合、一旦ログファイルをひらいた後、ログファイルが更新されてもメモ帳が表示してい る内容を自動更新できませんので注意ください。

#### 4.5 プログラムの終了

プログラムの終了は終 了ボタンのクリックで行います。

クリックすると確認画面が表示されます。そこで<mark>OK</mark>ボタンをクリックすれば、終了します。 終了時に、DSHDR2 との接続を切り、ログファイルを閉じ、そして、ログファイル名、IP,ポート情報など、4.

で説明したポート設定情報などが"LOGMON. CFG"のファイルに記録保存されます。

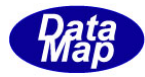

## 付録 通信ログ表示例

```
- Waiting for connection
2012/08/17 14:55:33 \longrightarrow Connected with the HSMS driver
2012/08/17 14:55:33.531 Connected with IP=192.168.1.6 PORT=9999
08/17 14:56:08.26 PT-01 Send S1F13 len=0012 dvid=1234 W blk=0000 sybt=000003c2
               <L 0
               >
08/17 14:56:08.68 PT-01 Recv S1F14 len=0017 dvid=1234
                                                               blk=0000 sybt=000003c2
               \langle L 2 \rangle
                 \langle B[1]=x00 \rangle
                 <L 0
                 >
               >
08/17 14:56:16.26 PT-01 Send S2F31 len=0028 dvid=1234 W blk=0000 sybt=000003c3
               <A[16]="2012081714561626">
08/17 14:56:16.62 PT-01 Recv S2F32 len=0013 dvid=1234
                                                                b1k=0000 sybt=000003c3
               \langle B[1] = x00 \rangle
08/17 14:56:20.50 PT-01 Send S5F1 len=0063 dvid=1234 W blk=0000 sybt=000003c4
               <L 3
                 \langle B[1]=x92 \rangle
                 <U4[4]=1234>
                 <A[40]="ALARM-1234123456789012345678901234567890">
               >
08/17 14:56:20.95 PT-01 Recv S5F2 len=0013 dvid=1234
                                                                blk=0000 sybt=000003c4
               \langle B[1]=x00 \rangle
08/17 14:56:22.40 PT-01 Send S6F11 len=0104 dvid=1234 W blk=0000 sybt=000003c5
               <L 6
                 <U4[4]=1122>
                 <U4[4]=3456>
                 <L 2
                   <L 2
                     <U4[4]=1200>
                     <L 2
                                                ">
                       <A[16]="CAR0001
                       <U2[2]=1>
                     >
                   >
                   <L 2
                     <U4[4]=1201>
                     <L 2
                       <A[16]="RCP001
                                                 ">
                                                ">
                       <A[16]="PRJ001
                     >
                   >
                 \geq
08/17 14:56:22.96 PT-01 Recv S6F12 len=0013 dvid=1234 blk=0000 sybt=000003c5
               \langle B[1]=x00 \rangle
```